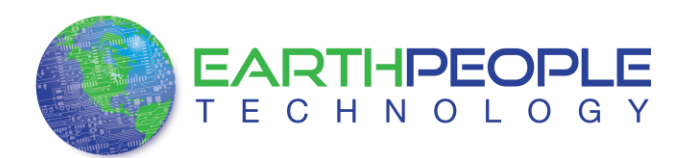

## EPT ACTIVE HOST INSTRUCTIONS

## Active Host Application DLL

To use the Active Host Application Software, the Active Host DLL and the ftd2xx DLL must be included in the Microsoft Visual project. The Active Host Application Software will allow the user to create a custom applications on the PC using the EndTerms to perform Triggers and Data Transfer to/from the EPT USB-CPLD Development System. The methods and parameters of the Active Host DLL are explained in the Active Host Application section of the EPT USB-CPLD Development System User Manuals.

Download the EPT ACTIVE HOST driver by going to the earthpeopletechnology.com Drivers page. Click on the "Download Now" button.

|              |                                                      | Home           | Products       | Resources       | About Us       | Forums      | Search   | ng cart ( Checkour ) |
|--------------|------------------------------------------------------|----------------|----------------|-----------------|----------------|-------------|----------|----------------------|
|              | TECHNOLOGY                                           |                |                |                 |                |             |          |                      |
|              | Home » Resources » Drivers                           |                |                |                 |                |             |          |                      |
|              | Drivers                                              |                |                |                 |                |             |          |                      |
|              |                                                      |                |                |                 |                |             |          |                      |
|              | Driver for Active Host API                           |                |                |                 |                |             |          |                      |
|              | Download Now                                         |                |                |                 |                |             |          |                      |
| Windows w    | ill open the download file                           | e banne        | er.            |                 |                |             |          |                      |
|              | Do you want to open or save EPT_ACTIVEHOST.ZIP (64   | KB) from www.  | earthpeoplete  | chnology.com/wį | p-content/uplo | ads/2012/12 |          | ×                    |
|              |                                                      |                |                |                 | C              | Open        | Save 💌   | Cancel               |
| Click on the | Save As button.                                      |                |                |                 |                |             |          |                      |
|              |                                                      |                | Save           |                 |                |             |          |                      |
|              | Do you want to open or save EPT_ACTIVEHOST.ZIP (64 I | KB) from www.e | arthpeopletech | nology.com/wp-o | content/upload | s/2012/12   | Save as  |                      |
|              | 1                                                    |                |                |                 | _              |             | Save and | open                 |
|              |                                                      |                |                |                 | Ор             | en Sa       | ave 🔻    | Cancel               |

At the Browse dialog box, create the directories Earth People Technology\EPT USB-CPLD Development System\Projects\_ActiveHost\_64Bit and \Projects\_ActiveHost\_32Bit folders on the EPT USB-CPLD Development System. Save the file under this directory tree.

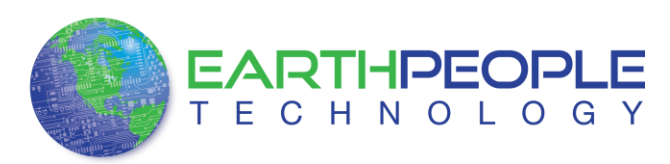

## EPT ACTIVE HOST INSTRUCTIONS

|                                      | 0.54 |                           |                    |             |  |
|--------------------------------------|------|---------------------------|--------------------|-------------|--|
| anize 👻 New folder                   |      |                           |                    | 8= •        |  |
| 4 퉲 Earth People Technology          | *    | Name                      | Date modified      | Туре        |  |
| 4 🕌 EPT USB-CPLD Development System  | 1    | Arduino IDE               | 2/12/2013 8-21 AM  | File folder |  |
| Arduino_IDE                          |      |                           | 2/12/2013 8:21 AM  | File folder |  |
| Documentation                        |      | Drivers                   | 2/12/2013 8:22 AM  | File folder |  |
| Drivers                              |      | Projects_ActiveHost_32Bit | 2/26/2013 10:40 PM | File folder |  |
| Projects_ActiveHost_32Bit            |      | Projects_ActiveHost_64Bit | 2/12/2013 8:23 AM  | File folder |  |
| Projects_ActiveHost_64Bit            |      | 🌗 Projects_Arduino        | 2/12/2013 8:23 AM  | File folder |  |
| Projects_Arduino                     |      | Projects_HDL              | 2/12/2013 8:23 AM  | File folder |  |
| Projects_HDL                         |      | 퉬 Quartus_Programmer      | 2/12/2013 8:23 AM  | File folder |  |
| Guartus_Programmer                   | ٣    | < [                       |                    |             |  |
| File name: RedBoard-v06.zip          |      |                           |                    |             |  |
| Save as type: ALZip ZIP File (*.zip) |      |                           |                    |             |  |

Locate the Projects\_ActiveHost\_64Bit and \Projects\_ActiveHost\_32Bit folders in the EPT USB-CPLD Development System using Windows Explorer.

| Arganize 🕶 Include in library 🕶 Burn New fo                                                                                                    | lder |                                                                                                 |                                                                                               |
|----------------------------------------------------------------------------------------------------|------|-------------------------------------------------------------------------------------------------|-----------------------------------------------------------------------------------------------|
| EPT USB-CPLO Development System CD     Documentation     Documentation     Drivers     Projects, ActiveHoot, 32Bit     Projects, ActiveHoot, 64Bit     Quartus, Projects, ActiveHoot, 64Bit     Quartus, Projects, HOL     Quartus, Projects, HOL     Quartus, Projects, HOL     Linear Tech     NOP |      | Name ActiveHott_1.0.0.7 FFT_570_AP_Data_Collector FFT_transfer_Test FFT_ActiveHostConsoleClient | Date modified<br>2/9/2013 3/24 Ph<br>2/9/2013 3/24 Ph<br>2/9/2013 3/23 Ph<br>1/30/2013 8/43 P |

Add the Projects\_ActiveHost\_32Bit  $\Delta tiveHost_1.0.0.8$ Bin folder and copy the ActiveHost32.dll and the ftd2xx32.dll.

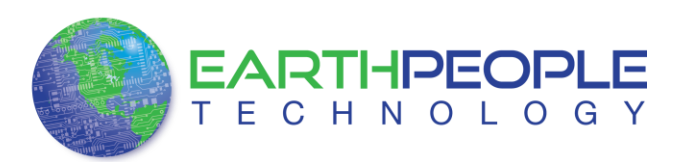

## EPT ACTIVE HOST INSTRUCTIONS

| nize 🕶 🛛 Include in library 👻 Share w                                                      | rith ▼ Burn New folder |                   |                    | #= <b>-</b> |
|--------------------------------------------------------------------------------------------|------------------------|-------------------|--------------------|-------------|
| 🖻 🍌 Arduino_IDE                                                                            | * Name                 | Date modified     | Туре               | Size        |
| Documentation                                                                              | ActiveHost32.dll       | 2/26/2013 7:42 PM | Application extens | 22 KB       |
| <ul> <li>Drivers</li> <li>Projects_ActiveHost_32Bit</li> <li>ActiveHost_1.0.0.8</li> </ul> | itd2xx32.dll           | 1/18/2013 3:54 PM | Application extens | 215 KB      |
| 🎉 Bin                                                                                      |                        |                   |                    |             |
| Projects_ActiveHost_64Bit                                                                  | E                      |                   |                    |             |
| Projects_Arduino                                                                           |                        |                   |                    |             |
| Projects_HDL     Ouartus Programmer                                                        |                        |                   |                    |             |
| MEGA_USB_CPLD_PROJECT_CD                                                                   |                        |                   |                    |             |
| ESwitch                                                                                    |                        |                   |                    |             |
| ETDI                                                                                       |                        |                   |                    |             |

Add the Projects\_ActiveHost\_64Bit \ActiveHost\_1.0.0.8\Bin folder and copy the ActiveHost64.dll and the ftd2xx64.dll.

| anize 👻 Include in library 👻 Share with 👻        | Burn New folder    |                   |                    | 800    | • 🗍 |  |
|--------------------------------------------------|--------------------|-------------------|--------------------|--------|-----|--|
| 4 🕌 Earth People Technology 🔷                    | Name               | Date modified     | Туре               | Size   |     |  |
| EPT USB-CPLD Development System                  | 🗟 ActiveHost64.dll | 2/26/2013 7:20 PM | Application extens | 27 KB  |     |  |
| P      Arduino_IDE     Documentation             | 🚳 ftd2xx64.dll     | 1/18/2013 3:54 PM | Application extens | 252 KB |     |  |
| > Drivers                                        |                    |                   |                    |        |     |  |
| Projects_ActiveHost_32Bit                        |                    |                   |                    |        |     |  |
| 🔺 🎍 Projects_ActiveHost_64Bit                    |                    |                   |                    |        |     |  |
| ActiveHost_1.0.0.8                               |                    |                   |                    |        |     |  |
| Ji Bin                                           |                    |                   |                    |        |     |  |
| EPI_5/0_AP_Data_Collector                        |                    |                   |                    |        |     |  |
| EPT_rransrer_lest     EPTActiveHostConcoleClient |                    |                   |                    |        |     |  |
| Projects Arduino                                 |                    |                   |                    |        |     |  |

Copy the DLL's in the bin\x64\Release folder (or \bin\Release folder for the 32 bit Windows 7 OS) of the user project under the Microsoft C# Express project. See the Active Host Application section of the EPT USB-CPLD Development System User Manuals for instructions on how to add the dll to the Microsoft C# Express project.

| 🛇 🗢 🕌 « Projects_ActiveHost_64Bit 🕨         | EPT_Tra                                                                                             | nsfer_Test + EPT_Transfer_Test + bin + x64                         | <ul> <li>Release</li> </ul>           | ✓ 4 Search I       | Release       |      |   |  |
|---------------------------------------------|----------------------------------------------------------------------------------------------------|--------------------------------------------------------------------|---------------------------------------|--------------------|---------------|------|---|--|
| Irganize 🔻 🔳 Open with Burn                 | New f                                                                                               | older                                                              |                                       |                    | 833           | - 🗊  | ( |  |
| Projects_ActiveHost_64Bit                   | Projects_ActiveHost_648it     ActiveHost_10.0.8     EPT_J70_AP_Data_Collector     EPT_Transfer_Test | Name                                                               | Date modified                         | Туре               | Size          |      |   |  |
| ActiveHost_1.0.0.8                          |                                                                                                    | ActiveHost64.dll                                                   | 2/26/2013 7:20 PM                     | Application extens | 27 KB         |      |   |  |
| EPI_5/0_AP_Data_Collector                   |                                                                                                    | EPT_Transfer_Test.exe                                              | 2/7/2013 11:38 PM                     | Application        | 28 KB         |      |   |  |
| A DEPI_Iransfer_lest                        |                                                                                                    | EPT_Transfer_Test.pdb                                              | 2/7/2013 11:38 PM                     | Program Debug D    | 44 KB         |      |   |  |
| 4 bPl_transfer_test                         |                                                                                                    | EPT_Transfer_Test.vshost.exe                                       | 2/7/2013 11:34 PM                     | Application        | 12 KB         |      |   |  |
| a 👘 bin                                     | =                                                                                                   | =                                                                  | EPT_Transfer_Test.vshost.exe.manifest | 8/31/2009 12:40 AM | MANIFEST File | 1 KB |   |  |
| Belesce                                     |                                                                                                    | s ftd2xx64.dll                                                     | 1/18/2013 3:54 PM                     | Application extens | 252 KB        |      |   |  |
| A Note and A                                |                                                                                                    |                                                                    |                                       |                    |               |      |   |  |
| Debug                                       |                                                                                                    |                                                                    |                                       |                    |               |      |   |  |
| Release                                     |                                                                                                    |                                                                    |                                       |                    |               |      |   |  |
| Þ 🎴 obj                                     |                                                                                                    |                                                                    |                                       |                    |               |      |   |  |
| Properties                                  | -                                                                                                   |                                                                    |                                       |                    |               |      |   |  |
| 2 items selected State:<br>Date modified: 1 | Shar<br>/18/201                                                                                     | ed Size: 278 KB<br>3 3:54 PM - 2/2 Date created: 2/28/2013 8:26 PM | Shared with: Ev                       | eryone; Homegroup  |               |      |   |  |